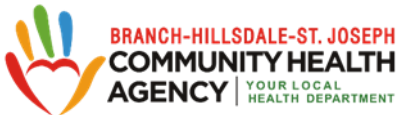

## **COVID 19 VACCINE APPOINTMENT SCHEDULING INFORMATION**

The following is a guide for on-line appointment scheduling. More information is on our website, including who is currently eligible for vaccination at : <u>http://bhsj.org/events/341.</u>

| <ol> <li>Appointments are posted on<br/>our website <u>http://bhsj.org</u>.</li> </ol>                                                                                                    | <ul> <li>← → ○ ▲ Not secure   bhig org</li> <li>Ⅲ Aeys ♦ Oorge UR Storm. ● Monestitional tab.</li> <li>● Storeph County.</li> <li>▲ HSC Annual report.</li> <li>M Index (1308-stors.) ● OV Peppement Ca</li> <li>● Timeline</li> </ul>                                                             |                                                                                                    |                                                                                                    |                                                    |
|----------------------------------------------------------------------------------------------------|----------------------------------------------------------------------------------------------------|----------------------------------------------------------------------------------------------------|----------------------------------------------------------------------------------------------------|----------------------------------------------------|
|                                                                                                    |                                                                                                    | AGE                                                                                                    | NCY YOUR LOCAL<br>HEALTH DEPARTMENT                                                                                                    | Thre                                               |
|                                                                                                    |                                                                                                    | Services 👻 COVID-19 Area A                                                                                     | Agency on Aging Locations Health Data Emergency Preparedness Resources Co                                                                | intact Us                                          |
|                                                                                                    | Clic<br>hei                                                                                                    | covid-19 sch                                                                                                   | eduling - More appointments will be released on Monda<br>Please check back on Monday, February 15<br>read more                           | y at 9:00 AM                                       |
|                                                                                                    | Tak                                                                                                    | es you to ht                                                                                                   | ↓<br>ttp://bhsj.org/events/34                                                                                                    | <u> 11</u>                                         |
| 2. Scroll down page to pale blue<br>box. Upcoming clinics with<br>available appointments are<br>shown in <b>BLUE</b> .                                                                                                    | • In partn<br>Wednes<br>190 Hog<br>Do <b>NOT</b>                                                                                                    | ership with Three Rivers<br>day, February 17, 2021 a<br>gan, Street, Centreville, M<br>f book this appointment | Health and Sturgis Hospital<br>It Centreville High School & 2nd dose on Wedne<br>11<br>If you are not able to receive your 2nd dose on ' | esday, March 17, 2021<br>Wednesday, March 17, 2021 |
| (If you don't see <b>BLUE</b> clinics,<br>there are not currently any<br>available clinics)                                                                                                    | <ul> <li>Thursday, February 18, 2021 at Dearth Community Center &amp; 2nd dose on March 18, 2021 262 S. Sprague St., Coldwater, MI</li> <li>Do NOT book this appointment if you are not able to receive your 2nd dose on March 18, 2021</li> <li>In partnership with Hillsdale Hospital</li> </ul> |                                                                                                    |                                                                                                    |                                                    |
| Choose a vaccine date and site<br>then <b>CLICK THE LINK</b><br>( <i>BLUE WORDS</i> ) for that selection.                                                                                                    | 30 S M<br>Do I                                                                                                    | Wednesday<br>February 17                                                                                       | not able to receive your 2nd dose on Saturday, N                                                                                         | n Saturday, March 20, 2021                         |
|                                                                                                    |                                                                                                    | 10:15am                                                                                                    |                                                                                                    |                                                    |
|                                                                                                    |                                                                                                    | 10:30am                                                                                                    |                                                                                                    |                                                    |
|                                                                                                    |                                                                                                    | 10:45am                                                                                                    |                                                                                                    |                                                    |
| 3. Select an appointment time,<br>then select "continue." This time<br>slot is not held and not officially<br>yours until your completed form is<br>submitted.                                                                                        |                                                                                                    | 11:00am                                                                                                    |                                                                                                    |                                                    |
|                                                                                                    |                                                                                                    | 11:15am                                                                                                    |                                                                                                    |                                                    |
|                                                                                                    | is                                                                                                    | 11:30am<br>Continue ><br>Add a Time                                                                            |                                                                                                    |                                                    |
| <ul> <li>4. The following information is required to schedule an appointment: <ul> <li>First/Last Name</li> <li>Home address , including</li> <li>Phone number</li> <li>E-Mail address</li> <li>County</li> <li>Priority Group</li> </ul> </li> </ul> | d<br>Zip Coo                                                                                                    | de                                                                                                    |                                                                                                    |                                                    |

• Birth Date (00/00/0000)

5. Enter the required information then **CLICK**,

## **COMPLETE APPOINTMENT**

If the Appointment is no longer available, select another date and time and complete form again.

- 6. If appointment is successfully booked you will receive a confirmation via email typically within minutes. A COVID-19 VACCINATION FORM is attached to the email. Bring the completed form to your appointment. If you do not have a printer, forms are available at the vaccination site.
- **NOTE:** If you do not receive a confirmation, your appointment is not booked. Visit the website at a later time and try again. DO NOT GIVE UP AS VACCINE SHIPMENTS INCREASE MORE APPOINTMENTS WILL BE AVAILABLE.\*

# **IF YOU DO NOT HAVE INTERNET ACCESS**

Ask a friend or family member to schedule an appointment on your behalf. If you do not have someone to assist with on-line scheduling residents in:

- **BRANCH and ST. JOSEPH COUNTY** may phone the Area Agency on Aging 3C for assistance: **517-278-2538.**
- HILLSDALE COUNTY may phone: 517-592-1705.

You may be asked to leave a message: Include your name, phone number, and town. You will be placed on a list and contacted when an appointment is available.

\*We understand the appointments fill up quickly online; but please continue to keep trying online as this will be your quickest option.

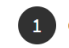

#### Choose Appointment

Complete Appointment »

Centreville - Covid-19 Vaccination 1st Dose - Moderna February 17, 2021 11:30am

| Jane                     |                          | Doe                                         |
|--------------------------|--------------------------|---------------------------------------------|
| Phone *                  |                          |                                             |
| 269-651-3456             |                          |                                             |
| Email *                  |                          |                                             |
| DoeJ@gmail.com           |                          |                                             |
| Client Intake for Nig    | htingale Note            | 5                                           |
| Date of Birth MM/DD/YYY  | (*                       | -                                           |
| 08/26/36                 |                          |                                             |
| Gender *                 |                          |                                             |
| Female                   |                          |                                             |
| Street Address *         |                          |                                             |
| 134 Main St              |                          |                                             |
| Apartment/Suite/PO Box   |                          |                                             |
|                          |                          |                                             |
| Zip Code *               |                          |                                             |
| 49091                    |                          |                                             |
| Vaccination Categor      | v                        |                                             |
| By booking this appointm | ,<br>ient I certify that | I belong to the following priority group: * |
| Seniors 65 years of age  | and older                |                                             |
|                          |                          |                                             |

### (Confirmation Email sample below)

### Appointment Scheduled

#### for Jane Doe

What Centreville - Covid-19 Vaccination 1st Dose -Moderna (BHSJ Community Clinic 2)

When Wednesday, February 17, 2021 4:30pm (15 minutes)

Where Centreville High School, 190 Hogan St., Centreville, MI

Thank you, your appointment has been successfully scheduled and we look forward to seeing you soon.

To reduce the time you need to be at the clinic site, please print off the following Covid-19 Vaccine form, fill it out, and bring it with you to the clinic:

Vaccination Clinic Client Instructions (please read)

Covid-19 Vaccine Form

V-Safe Information Sheet

Moderna Fact Sheet

## There may be other options for COVID-19 Vaccination available to you:

- Meijer Pharmacy **clinic.meijer.com** or phone your local Meijer Pharmacy
- Rite Aid Pharmacy http://ritea.id/michigan or phone your local Rite Aid Pharmacy
- Kroger Pharmacy: https://www.kroger.com/rx/covid-eligibility
- Individuals can also sign up for wait lists through their hospital systems if solicited to do so
- In time, other local pharmacies